## EXPENSE REPORT: HOSPITALITY- ADDING ATTENDEES TO BUSINESS MEALS

| SAP Concur C Reque | sts Travel | Expense / | Approvals | Reporting <del>+</del> | App Center |
|--------------------|------------|-----------|-----------|------------------------|------------|
|--------------------|------------|-----------|-----------|------------------------|------------|

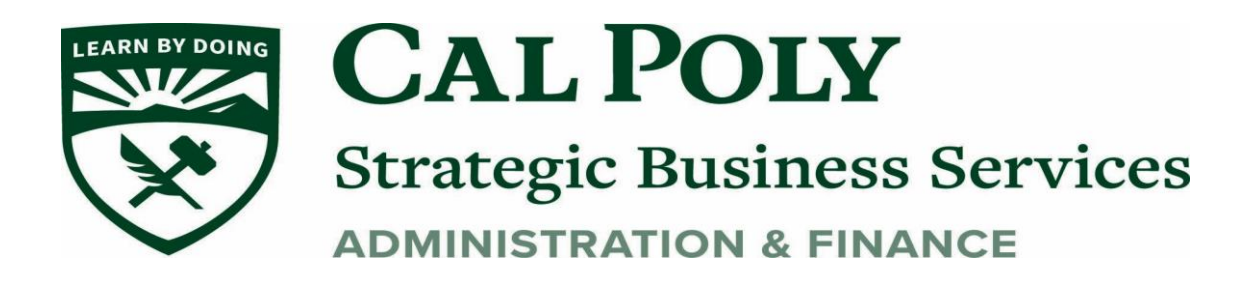

## **Adding Attendees to Business Meals**

For business meals or entertainment expenses, you must identify all attendees associated with the expense. Users can add attendees and attendee groups to the system in the Expense Profile Settings (See **Favorite Attendees** section for instructions).

## To add one or more individual attendees to an expense:

Select the Expense Type - Hospitality. Complete the necessary fields.

1. Click Attendees, then click Add.

| Details               | Itemizations     |                            | F  |
|-----------------------|------------------|----------------------------|----|
| & Attendees (4)       | Allocate         |                            |    |
| Expense Type *        | 1                | ~ Requirea neia            |    |
| Hospitality           |                  | ~                          |    |
| Transaction Date *    |                  | City of Purchase           |    |
| 08/24/2020            |                  | 🕲 👻 Long Beach, California |    |
| Payment Type *        |                  |                            |    |
| University Paid       |                  |                            |    |
| Amount *              |                  | Currency *                 |    |
| 250.00                |                  | US, Dollar 🗸               |    |
| Comments To/From Appr | overs/Processors | Attach Receipt Ima         | ge |
|                       |                  |                            |    |
|                       |                  |                            |    |
|                       |                  | 1                          |    |
|                       |                  |                            |    |

2. For new attendees, select **Attendees.** Other options are **Recent Attendees** and **Attendee Groups** 

| Attendees<br>Hospitality   \$2 | 250.00              |                |                     |       |               |                | ٤       |
|--------------------------------|---------------------|----------------|---------------------|-------|---------------|----------------|---------|
| Attendees: 4                   |                     |                |                     |       |               |                |         |
| Add                            | Remove Create Group |                |                     |       |               |                |         |
| Attendee N                     | lame 🔺              | Attendee Title | Institution/Company | *Host | Attendee Type | Attendee Count | Amount  |
| Ein, Brian                     | 1                   |                |                     | No    | Faculty/Staff | 1              | \$62.50 |
| monterrosa                     | a, Bernadette       |                |                     | No    | Faculty/Staff | 1              | \$62.50 |
| Rudder, Da                     | awn                 |                |                     | No    | Faculty/Staff | 1              | \$62.50 |
| watkins, N                     | aomi                |                |                     | No    | Faculty/Staff | 1              | \$62.50 |
|                                |                     |                |                     |       |               |                |         |

- 3. Select Attendee Type, then search by first or last name.
- 4. If this is the first time this attendee has been used, you will need to **Create New Attendee.** This option pops up when it cannot find the attendee name
- 5. Click Save & Add Another or Save if done adding attendees.

| Add Attendees         |           |                      |   |                                             |
|-----------------------|-----------|----------------------|---|---------------------------------------------|
| S<br>Recent Attendees | Attendees | &<br>Attendee Groups |   |                                             |
| Attendee Type         |           |                      |   | Attendee Name                               |
| Alumni                |           |                      | ~ | Search by first or last name                |
| More Search Options   |           |                      |   | Can't find an attendee? Create New Attendee |
|                       |           |                      |   | Close                                       |

| Add Attendees         |                           |                                 |    |                              |
|-----------------------|---------------------------|---------------------------------|----|------------------------------|
| S<br>Recent Attendees | <b>&amp;</b><br>Attendees | <b>&amp;</b><br>Attendee Groups |    |                              |
| Attendee a            | dded: Bernadette m        | onterrosa                       |    |                              |
| Attendee Type         |                           |                                 | At | ttendee Name                 |
| Faculty/Staff         |                           |                                 | -  | Search by first or last name |
| More Search Options   |                           |                                 |    |                              |

3 | Expense Report – Hospitality (Adding Attendees to Business Meals)

6. Attach completed <u>Concur Hospitality Form.</u> Use **Attach Receipt Image** to append the form to the itemized receipt.

7. Attach **ITEMIZED receipt** for the Hospitality expense. The expense type will only be accepted by Payment Services with an itemized receipt attached.

| ect a receipt image or reu | ise one fr | om this report:                          |                         |
|----------------------------|------------|------------------------------------------|-------------------------|
| vailable Receipts          | Rece       | pts in Report                            |                         |
| Đ                          |            | Conference receipt<br>Uploaded: 9/8/2020 | <b>t.pdf</b><br>1:20 PM |
| Upload Rece<br>Image       | eipt       | HEA<br>Service a service<br>Service      |                         |
| 5MB limit per fi           | le         | Attach                                   | View                    |